## How to upload a syllabus

1. Click on the Syllabus & Overview link

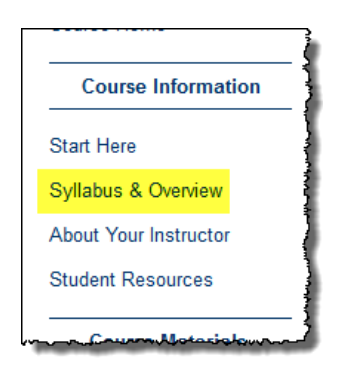

- 2. Hover your mouse over "The Course Syllabus" link below.
- 3. Click on the contextual menu, and select "Edit".

|  | Enabled: Statistics Track<br>Attached Files: 🗋 Syllat       | Edit                                                             |
|--|-------------------------------------------------------------|------------------------------------------------------------------|
|  | To assist in what to include                                | Adaptive Release<br>Adaptive Release: Advanced<br>Add Alignments |
|  | (For Instructors - Hid                                      | Set Review Status(Disabled)                                      |
|  | Availability: Item is not av<br>Instructors must upload the | Metadata<br>Statistics Tracking (On/Off)                         |
|  | 1. Hover your mouse o<br>2. Click on the context            | User Progress                                                    |
|  | 4. Click "Submit".                                          | Copy<br>Move                                                     |
|  | The Course Syllabus                                         | Delete                                                           |
|  | SYLLABUS                                                    |                                                                  |

- 4. Click "Browse My Computer" to select a file from computer, and then click "Open" once it has been selected.
- 5. Click "Submit".

| * Indicates a required field. Cancel Submit                                                                                                    |                            |                                                      |                          |           |             |  |  |
|----------------------------------------------------------------------------------------------------|----------------------------|------------------------------------------------------|--------------------------|-----------|-------------|--|--|
|                                                                                                    |                            |                                                      |                          |           |             |  |  |
| -X Name                                                                                                    | * Name The Course Syllabus |                                                      |                          |           |             |  |  |
| Color of Name                                                                                                    | Black                      |                                                      |                          |           |             |  |  |
| Text                                                                                                    |                            |                                                      |                          |           |             |  |  |
| TT <u>T</u> T                                                                                                    | Paragraph 🝷 Arial          | • 3 (12pt)                                           | • :≡ • <sup>1</sup> 3≣ • | T • 🖉 • 🕸 | 1 II &      |  |  |
| % D û q =                                                                                                    |                            | $\equiv$ <b>T</b> <sup>x</sup> <b>T</b> <sub>x</sub> | 0 65 M 11                | L 🕹 -     |             |  |  |
|                                                                                                    | Mashups - ¶ 66 ©           | 0 3 4 🖽                                              |                          |           | HTML CSS    |  |  |
| SYLCABOS                                                                                                    |                            |                                                      |                          |           |             |  |  |
| Path: p » img                                                                                                    | ,                          | ,,                                                   |                          |           | Words:19 // |  |  |
| ATTACHMENTS                                                                                                    |                            |                                                      |                          |           |             |  |  |
| If you select a file you do not want, click <b>Do Not Attach</b> to remove the attachment from the content item. The file itself is not deleted. |                            |                                                      |                          |           |             |  |  |
| Attach File                                                                                                    | Browse My Computer         | Browse Co                                            | urse                     |           |             |  |  |